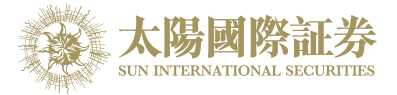

## 太阳国际证券下载交易平台

## 安装程序

## 太阳国际证券有限公司

最后更新日期: 2015年4月15日

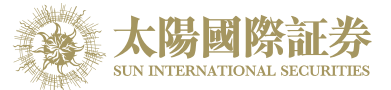

1. 客户先进入本公司网页 <u>www.sunisec.com</u>,下载太阳国际证券下载交易平台到本机上

2. 下载后,打开并运行 SUNISEC\_DTP\_sc.msi

|           |                                                            |                                                            | 0 |
|-----------|------------------------------------------------------------|------------------------------------------------------------|---|
| is        | SUNISEC_DTP_en.msi<br>Windows Installer Package<br>9.93 MB | SUNISEC_DTP_sc.msi<br>Windows Installer Package<br>10.8 MB |   |
| ts        | SUNISEC_DTP_tc.msi<br>Windows Installer Package<br>10.8 MB |                                                            |   |
| 7_OS (C:) |                                                            |                                                            |   |

3. 开始安装-按"下一步"

| 步 太阳国际证券 - 证券交易平台                                                                           |
|---------------------------------------------------------------------------------------------|
| 欢迎使用 太阳国际证券 - 证券交易平台 安装向导                                                                   |
| 安装程序将引导您完成在您的计算机上安装 太阳国际证券 - 证券交易平台 所需的步骤。                                                  |
| 警告:本计算机程序受著作权法和国际条约保护。如未经授权而擅自复制或传播本程序(或<br>其中任何部分),将受到严厉的民事及刑事制裁,并将在法律许可的范围内受到最大程度的<br>起诉。 |
| <b>取消</b> <后退(B) <b>下一步(N) &gt;</b>                                                         |

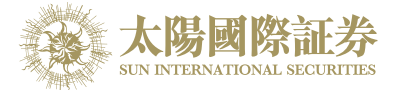

4. 选择安排资料夹后,按"下一步"

| 一 太阳国际证券 - 证券交易平台                                          |         |  |  |  |  |
|------------------------------------------------------------|---------|--|--|--|--|
| 选择安装文件夹                                                    |         |  |  |  |  |
| 安装程序将把太阳国际证券 - 证券交易平台安装到下面的文件夹中。                           |         |  |  |  |  |
| 要在该文件夹中进行安装, 诸单击"下一步"。 要安装到其他文件夹, 诸在下面输入另一个文<br>件夹或单击"浏览"。 |         |  |  |  |  |
| 文件夹①:                                                      |         |  |  |  |  |
| C:\SunInternationalSecurities\                             | 浏览(R)   |  |  |  |  |
|                                                            | 磁盘开销(D) |  |  |  |  |
| 为自己还是为所有使用该计算机的人安装 太阳国际证券 - 证券交易平台:                        |         |  |  |  |  |
| ⑧ 任何人(E)                                                   |         |  |  |  |  |
| ◎ 只有我(M)                                                   |         |  |  |  |  |
| 取消 <后退(B)                                                  | (Ŋ表一子)  |  |  |  |  |

5. 确认并按"下一步"开始安装

| 過 太阳国际证券 — 证券交易平台                 |          |
|-----------------------------------|----------|
| 确认安装                              |          |
| 安装程序已准备在您的计算机上安装 太阳国际证券 - 证券交易平台。 |          |
| 单击"下一步"开始安装。                      |          |
|                                   |          |
|                                   |          |
|                                   |          |
|                                   |          |
|                                   |          |
|                                   |          |
| 取消 <后退(B)                         | 下一步(N) > |

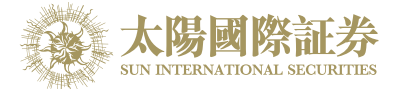

6. 安装完成后,按"关闭"完成安装程序

| 一一一一一一一一一一一一一一一一一一一一一一一一一一一一一一一一一一一一           |       |  |  |  |
|------------------------------------------------|-------|--|--|--|
| 安装完成                                           |       |  |  |  |
| 已成功安装 太阳国际证券 - 证券交易平台。<br>单击"关闭"退出。            |       |  |  |  |
| 诸使用 Windows Update 检查是否有重要的 .NET Framework 更新。 |       |  |  |  |
| 取消 <后退(B)                                      | 关闭(C) |  |  |  |

7. 完成安装程序完成后,可在控制台找到程式

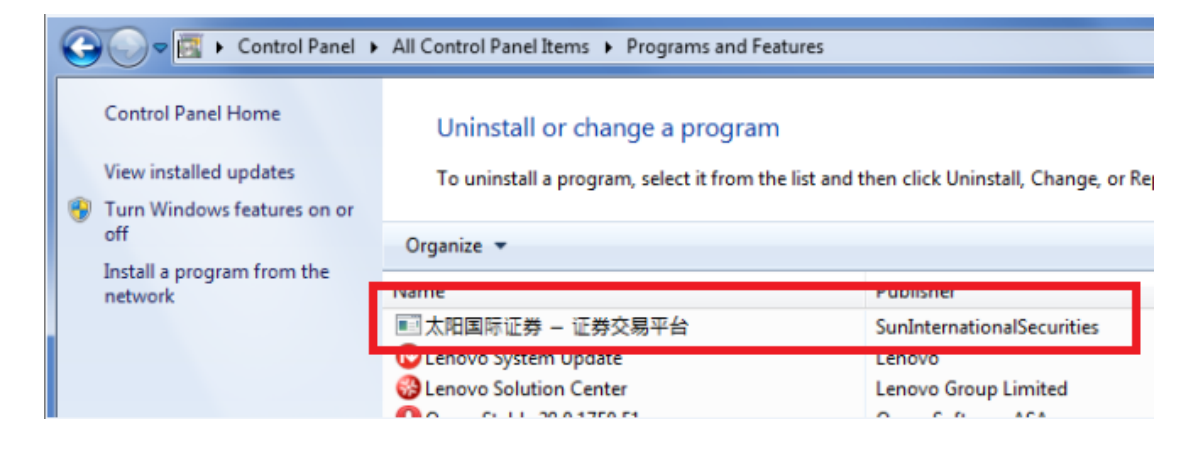

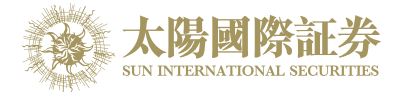

8. 完成安装程序完成后,可在桌面找到登入捷径

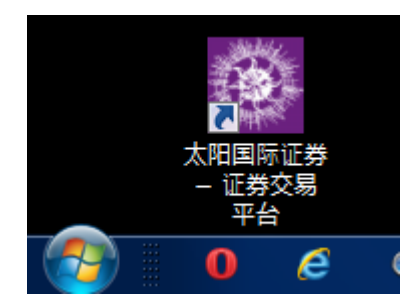

9. 点击打开程式登入系统

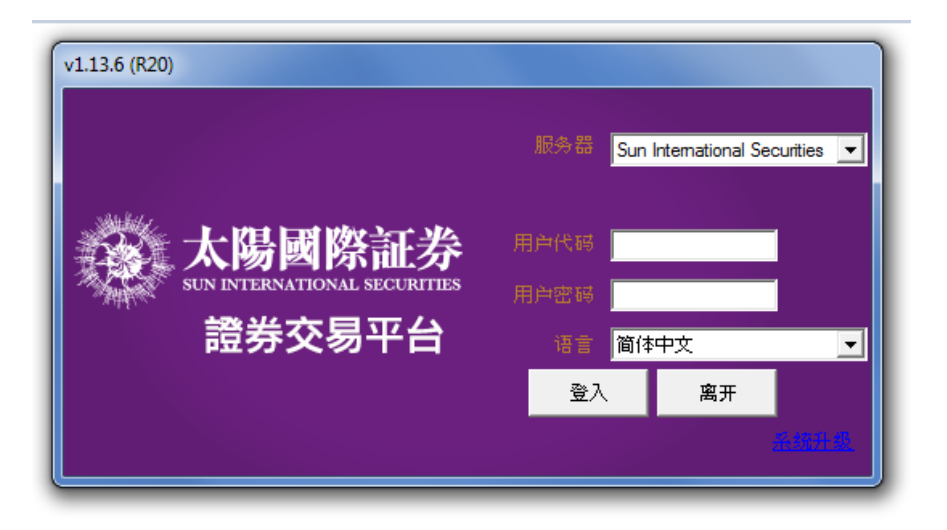

--完--